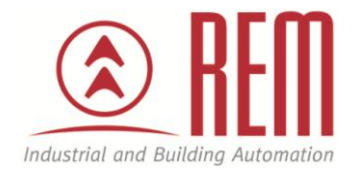

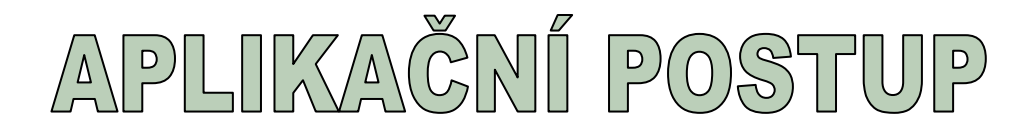

# Navýšení pracovní paměti pomocí

## **MCC** karty

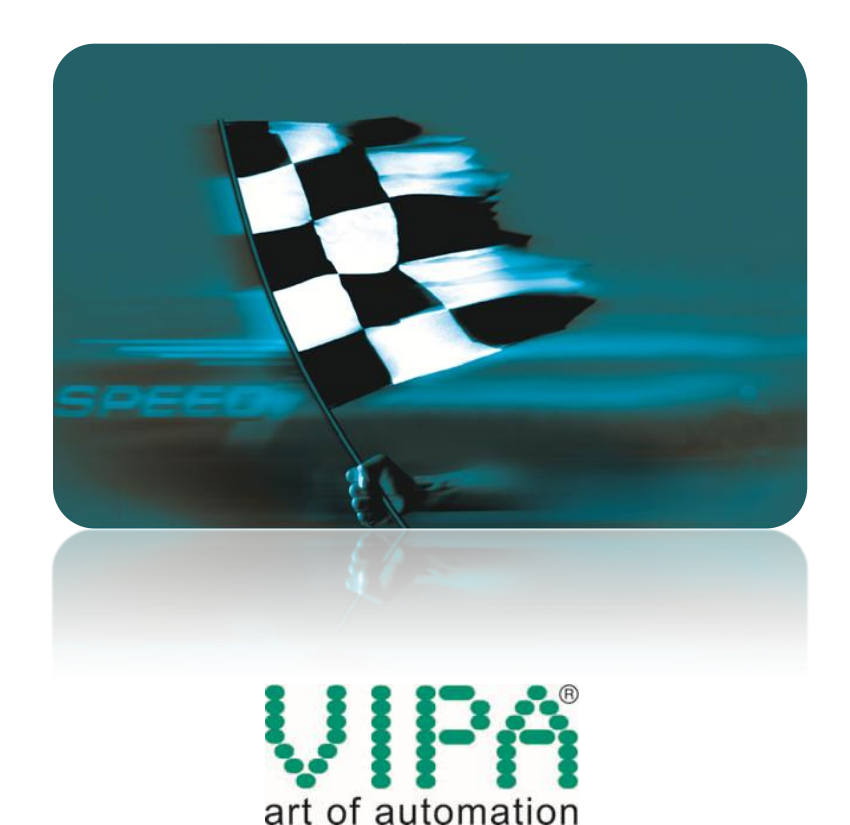

### Navýšení pracovní paměti pomocí MCC karty

#### Abstrakt

CPU VIPA umožňují pomocí MCC karty navýšit pracovní paměť. Navýšení pracovní paměti pomocí MCC paměťové karty o 128 kB ukazuje na příkladu CPU 313-6CF03 tento aplikační postup.

#### Přílohy

- Manuál k CPU 313-6CF03
- Testovací projekt ve STEP7 pro kontrolu HW konfigurace

#### **HW komponenty**

- CPU 313-6CF03
- MCC paměťová karta 128 kB 953-1LG00
- Ethernetový kabel

#### SW komponenty

• STEP7 od společnosti Siemens

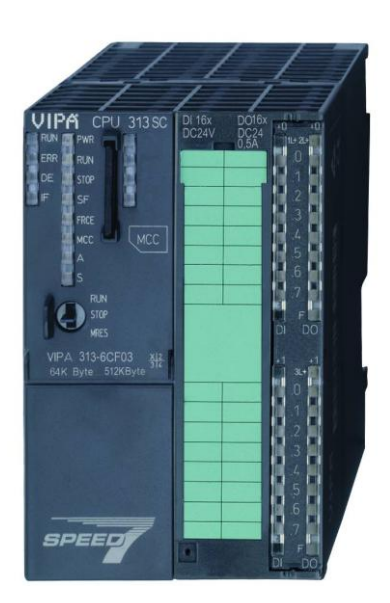

#### Důležitá poznámka

Aplikační postupy demonstrují typické úkony na konkrétních případech. Nekladou si za cíl kompletnost a v žádném případě nenahrazují návod k obsluze! Změna aplikačních postupů vyhrazena.

#### Postup

Pro ověření aktuální velikosti pracovní paměti zvolte v hardwarové konfiguraci vašeho projektu v menu PLC položku "Module Information". Pro CPU 313-6CF03 můžete použít přiložený projekt.

| 👪 HW Config - [SIMATIC 300(1) (Configuration) HW konfigurace Fady 3005]                                                                                                    |   |                  |                                        |                    | ∍×    |
|----------------------------------------------------------------------------------------------------|---|------------------|----------------------------------------|--------------------|-------|
| Bing Station Edit Insert FLC View Options Window Help                                                                                                    |   |                  |                                        | -                  | ъ×    |
| Dise a grad for the second second sec |   | -                |                                        |                    |       |
| Download Module Identification                                                                                                    | î | Eind:            |                                        | 4                  | nt mi |
| Upload Module Identification to PG                                                                                                    |   | Profile:         | Standard                               |                    | •     |
| Paulty Modules                                                                                                    |   | <b>* #</b>       | PROFIBUS DP                            |                    |       |
| Module Information Ctrl+D                                                                                                    |   | ÷ 🛄              | SIMATIC 300                            |                    |       |
| Clear/Reset PROFIBUS(1): DP marter system (1)                                                                                                    |   |                  | SIMATIC 400                            | d Control 2007/000 |       |
| Set Timo of Day                                                                                                    |   | ÷.               | SIMATIC PC Stati                       | on                 |       |
| Lipdate Firmware                                                                                                    |   |                  |                                        |                    |       |
| Assign Ethernet Address                                                                                                    |   |                  |                                        |                    |       |
| PROFIEUS •                                                                                                    |   |                  |                                        |                    |       |
| Save Service Data                                                                                                    |   |                  |                                        |                    |       |
|                                                                                                    |   |                  |                                        |                    |       |
|                                                                                                    |   |                  |                                        |                    |       |
|                                                                                                    |   |                  |                                        |                    |       |
|                                                                                                    | > |                  |                                        |                    |       |
|                                                                                                    | _ | -                |                                        |                    |       |
|                                                                                                    |   |                  |                                        |                    |       |
| Side Module O., Fi, M., I., Q., Comment                                                                                                    |   |                  |                                        |                    |       |
| 2 DPU 313C-2 DP 6ES V2.02                                                                                                    |   |                  |                                        |                    |       |
| 742 0760016 1124 124                                                                                                    |   |                  |                                        |                    |       |
| $\begin{array}{c c c c c c c c c c c c c c c c c c c $                                                                                                    |   |                  |                                        |                    |       |
| 4 BLCP 3431 66K7V2.0 3 256256                                                                                                    | _ |                  |                                        |                    |       |
|                                                                                                    |   |                  |                                        |                    |       |
|                                                                                                    |   |                  |                                        |                    |       |
|                                                                                                    |   |                  |                                        |                    |       |
|                                                                                                    |   |                  |                                        |                    |       |
|                                                                                                    |   |                  |                                        |                    |       |
|                                                                                                    |   | PROFIE<br>and C7 | US-DP slaves for<br>(distributed rack) | SIMATIC S7, M7,    | ₹ś    |
|                                                                                                    |   |                  | ,                                      |                    |       |
| I Denives the status of the current module (dispondix huffer memory eran oute times, stack)                                                                                                    |   | 1                |                                        |                    | _     |

V okně "Module Information" v záložce "Memory" je informace o aktuální velikosti paměti CPU. Pracovní paměť označená jako "Work Memory" je součtem pracovní paměti pro program a pracovní paměti pro data. Pro CPU 313-6CF03 jde celkem o 65 536 Byte.

| 🔞 Module Informa                                                         | tion - CPU 313C- | 2 DP                |                         |                  |  |  |  |  |
|--------------------------------------------------------------------------|------------------|---------------------|-------------------------|------------------|--|--|--|--|
| Path: HW konfigurace řady 300S\SIMATIC 300(1) Operating mode of the CPU: |                  |                     |                         |                  |  |  |  |  |
| Performance Dat                                                          | a Com            | munication          | Stacks   Identification |                  |  |  |  |  |
| General D                                                                | iagnostic Buffer | Memory              | Scan Cycle Time         | Time System      |  |  |  |  |
| <u>A</u> ssignment:                                                      | 0.42%            |                     | 0%                      | 0%               |  |  |  |  |
| (sizes in bytes)                                                         | Load Memory RAM  | Load Memor<br>EPRON | y Work Memory<br>4 Code | Work Memory Data |  |  |  |  |
| Free:                                                                    | 522 062          |                     | - 32 768                | 32 768           |  |  |  |  |
| Assigned:                                                                | 2 226            |                     | - 0                     | 0                |  |  |  |  |
| Total:                                                                   | 524 288          |                     | - (32 768               | 32 768           |  |  |  |  |
| Largest Free Block:                                                      |                  |                     |                         |                  |  |  |  |  |
| Max. Pluggable:                                                          |                  | 536 870 912         |                         |                  |  |  |  |  |
| <u>C</u> ompress De <u>t</u> ails Memory Area                            |                  |                     |                         |                  |  |  |  |  |
| Close Update Print Help                                                  |                  |                     |                         |                  |  |  |  |  |

Pracovní paměť CPU rozšíříte tím, že do slotu pro MCC kartu na CPU vložíte MCC kartu a provedete "Overall reset". Vložte do slotu na CPU MCC kartu, pozor na orientaci karty dle schématu na CPU, a proveďte "Overall reset". "Overall reset" se inicializuje pomocí přepínače na CPU. Z pozice STOP přepněte přepínač do pozice MRES a podržte jej tam po dobu cca 3 vteřiny, až STOP LED začne svítit kontinuálně. Poté jej bez otálení vraťte do pozice STOP a hned znovu do MRES a zase zpět do pozice STOP. CPU provede "Overall reset" a pracovní paměť v CPU se rozšíří o hodnotu uvedenou na paměťové kartě.

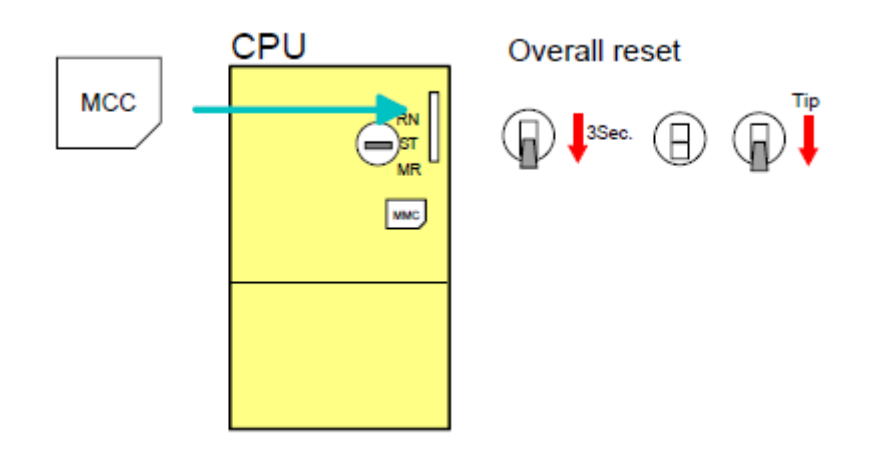

V okně "Module Information" si můžete ověřit aktuální velikost paměti. Po instalaci MCC paměťové karty 128 kB se paměť CPU rozšíří o 196 608 B – 65 536 B = 131 072 B. Pracovní paměť je vždy rozdělena symetricky, polovina pro program a druhá polovina pro data.

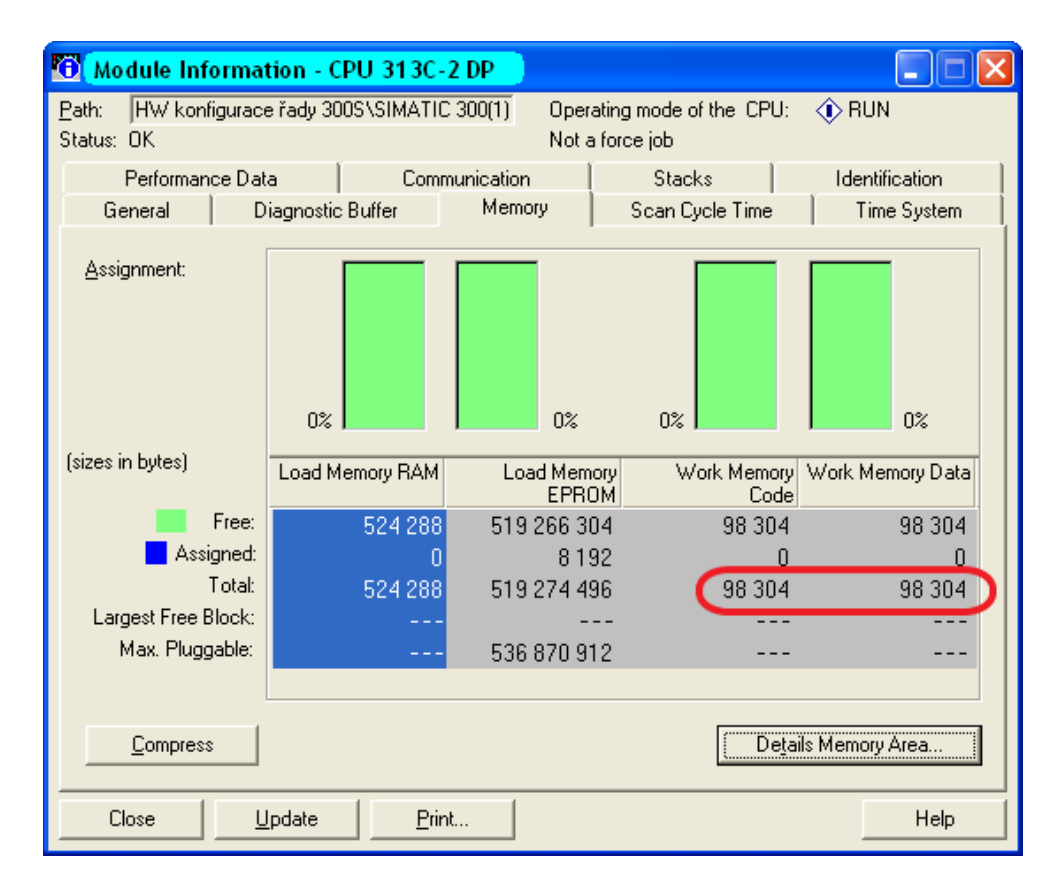

Poté, co jste paměť CPU rozšířili pomocí MCC karty, musí příslušná MCC karta zůstat zasunuta v CPU. Případné vytažení MCC karty způsobí interní chybu, na CPU se rozsvítí SF LED a CPU po 72 hodinách přejde do stavu STOP.

Pokud potřebujete paměť v CPU vrátit do původního stavu, vysuňte paměťovou MCC kartu z CPU a proveďte "Overall reset". Velikost paměti v CPU se vrátí na původní hodnotu, paměťovou MCC kartu můžete znovu použít jinde.

MCC kartu lze též použít stejným způsobem jako MMC kartu, tedy pro zálohu projektu a update firmware.

Na MCC kartě je uložen soubor **MEMORY.KEY**, nemažte jej, ani s ním nijak jinak nemanipulujte, jde o **licenční klíč**, který potřebuje CPU pro uvolnění pracovní paměti.

Každé CPU má danou maximální velikost pracovní paměti. Pro CPU 313-6CF03 jde o 512 kB, nad tuto hodnotu nelze pracovní paměť navýšit.